# onTIMEedge Full Instructions

Once your account has been set up you will receive an email with information on how to log into onTIMEedge. Log into your account using your **email address** and **password**. onTIMEedge is housed on the **Employee Portal** site where you can also update your personal information.

|                      |                                                              | Welcome Natalie 🔻 |
|----------------------|--------------------------------------------------------------|-------------------|
| 倄 Home               | Welcome to the Employee Portal.                              |                   |
| 🗢 Account Settings 🔻 | Please ensure you complete/update the following pages fully: |                   |
| Previous Experience  | Contact Info     Previous Experience                         |                   |
| 💄 Skills             | Interview Questions     Skills                               |                   |
| 🔁 onTIMEedge 🕨       | Once completed, please notify your Staffing Agency.          |                   |
| Update Timesheet     |                                                              |                   |
|                      |                                                              |                   |
| 🕲 History            |                                                              |                   |
|                      |                                                              |                   |

# **Account Settings**

Click on this header to update your **Contact info** such as phone number, email or address. (It is crucial that you make these changes before you submit your timesheet)

|                      |                                      |                    | Welcome Natalie 🔻 |
|----------------------|--------------------------------------|--------------------|-------------------|
| 😤 Home               | Name:                                | Joseph, Natalie    |                   |
| 🌣 Account Settings 🕨 | 1st Contact:                         | 6473333333         |                   |
| i Contact Info       | 2nd Contact:                         |                    |                   |
| A Password Change    | Address:                             | 133 Toronto Street |                   |
| Previous Experience  |                                      |                    |                   |
| 💄 Skills             | City:                                | Brampton           |                   |
| 🛱 onTIMEedge 🕨       | Province:                            | ONTARIO .          |                   |
| Update Timesheet     | Country:                             | Canada             |                   |
|                      | Email:                               | NatJojo@gmail.com  |                   |
| 🔊 History            | How did you hear about us?           | · · ·              |                   |
|                      | Emergency Contact /<br>Relationship: |                    |                   |
|                      | Emergency Contact Phone:             |                    |                   |
|                      |                                      | Save Reset         |                   |

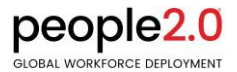

**Password Change:** Enter the old password, New password and then the new password again to verify the change then click save. A green box will pop up letting you know the new password has been changed successfully. If the New password and verify password do not match a Red box will pop up to let you know so you can re-enter and try again.

|                                  |                 | Welcome Natalie 🔻 |
|----------------------------------|-----------------|-------------------|
| \land Home                       | Old Password    |                   |
| 🏟 Account Settings 🕨             | New Password    |                   |
| <ol> <li>Contact Info</li> </ol> | Verify Password |                   |
| Password Change                  |                 | Save Reset        |

## **Update Timesheet**

This is where you will add the hours you worked and submit for approval. Click **Update Time sheet** and then Click on the week ending you wish to update.

|                     |                                                                  |                            | Welcome I | Natalie 🔻 |
|---------------------|------------------------------------------------------------------|----------------------------|-----------|-----------|
| 希 Home              | Order Picker                                                     |                            |           |           |
| Account Settings    | Week<br>09/02/2019 - 09/08/2019                                  | Status<br>Not Entered      |           |           |
| (i) Contact Info    | <u>09/09/2019 - 09/15/2019</u><br><u>09/16/2019 - 09/22/2019</u> | Not Entered<br>Not Entered |           |           |
| Password Change     |                                                                  |                            |           |           |
| Previous Experience |                                                                  |                            |           |           |
| 💄 Skills            |                                                                  |                            |           |           |
| 🛱 onTIMEedge 🕨      |                                                                  |                            |           |           |
| Update Timesheet    |                                                                  |                            |           |           |
|                     |                                                                  |                            |           |           |
| C History           |                                                                  |                            |           |           |

Enter the hours you worked. Do not enter hours for Statutory holidays unless you physically worked on the holiday.

| Period: 09/02/2019 - 09/08/2019 |                  |        |       |       |       |       |       |       |       |         |        |
|---------------------------------|------------------|--------|-------|-------|-------|-------|-------|-------|-------|---------|--------|
|                                 |                  |        |       |       |       |       |       |       | «     | Back To | Orders |
|                                 |                  | Week   | Mon   | Tue   | Wed   | Thu   | Fri   | Sat   | Sun   | Но      | urs    |
| Description                     | Job / Company PO | Ending | 09/02 | 09/03 | 09/04 | 09/05 | 09/06 | 09/07 | 09/08 | Reg     | от     |
|                                 |                  |        |       | -     |       |       |       |       |       |         |        |

You can add additional timesheet lines if you want to document additional work hours. For example, if you worked in multiple departments or on multiple projects that require you to document your hours for each separately.

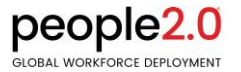

Click Add Time sheet. In the new box that pops up enter the Project name and Description and click save.

| Contacenno            | _                  |                   | vveek | won  | IUE  | vvea | Inu   | Fri   | Sat   | Sun   | HO  | urs    |  |
|-----------------------|--------------------|-------------------|-------|------|------|------|-------|-------|-------|-------|-----|--------|--|
| C Dessuerd Change     | Descript           | Add Timesheet     |       |      |      | 9/04 | 09/05 | 09/06 | 09/07 | 09/08 | Reg | от     |  |
| Password Change       | × REGULAR WAGE     | Pay Structure     |       |      |      | 8    | 8     | 8     | 0     | 0     | 40  | 0      |  |
| ) Previous Experience |                    |                   |       |      |      |      |       |       |       |       |     |        |  |
|                       | Other Pay / Expens | REGULAR WAGES     |       |      | ٣    |      |       |       |       |       |     |        |  |
| Skills                |                    | PO/Comment        |       |      |      |      |       |       |       |       |     |        |  |
|                       | _                  |                   |       |      |      | mpar | iy PO |       |       |       |     | Amount |  |
| jon∏MEedge ₽          | × EXPENSES         | Specialty Project |       |      |      |      |       |       |       |       | Ø   | 0      |  |
| O Undete Timesheet    |                    | Description       |       |      |      |      |       |       |       |       |     |        |  |
| S Opdate Timesneet    | Documents          |                   |       |      |      |      |       |       |       |       |     |        |  |
|                       |                    |                   |       |      |      |      |       |       |       |       |     |        |  |
|                       | No documents on    |                   |       |      |      |      |       |       |       |       |     |        |  |
| CHISTORY              |                    |                   |       |      |      |      |       |       |       |       |     |        |  |
|                       | Timesheet Notes    |                   |       |      | 10   |      |       |       |       |       |     |        |  |
|                       |                    |                   |       |      |      |      |       |       |       |       |     |        |  |
|                       |                    |                   | Ca    | ncel | Save |      |       |       |       |       |     |        |  |
|                       |                    |                   |       |      |      |      |       |       |       |       |     |        |  |

#### Enter the hours in your new timesheet line

| AAAA Distribution - Or<br>Pay Period: 09/02/2019 - 09/08/201 | der Picker<br>9   |   |                |                     |                     |                  |                     |                     |                     | ×                   | Back To   | Orders    |
|--------------------------------------------------------------|-------------------|---|----------------|---------------------|---------------------|------------------|---------------------|---------------------|---------------------|---------------------|-----------|-----------|
| Description                                                  | Job / Company PO  |   | Week<br>Ending | <b>Mon</b><br>09/02 | <b>Tue</b><br>09/03 | <b>Wed</b> 09/04 | <b>Thu</b><br>09/05 | <b>Fri</b><br>09/06 | <b>Sat</b><br>09/07 | <b>Sun</b><br>09/08 | Ho<br>Reg | urs<br>OT |
| REGULAR WAGES \$14.00/hr                                     |                   | ø | 09/08          | 8                   | 8                   | 8                | 8                   | 8                   | 0                   | 0                   | 40        | 0         |
| REGULAR WAGES \$14.00/hr                                     | Specialty Project | ø | 09/08          | 0                   | 0                   | 0                | 0                   | 0                   | 4                   | O                   | 4         | 0         |
|                                                              |                   |   |                | 8                   | 8                   | 8                | 8                   | 8                   | 4                   | 0                   | 44        | 0         |

#### Upload a Document

You can attach documents to be sent with your timesheet for approval. This could be used for items such as copies of receipts or expense reports.

To attach a file, click the **Upload Document** Icon

| Documents                 |  |
|---------------------------|--|
| No documents on the file. |  |
| Timesheet Notes           |  |
|                           |  |
|                           |  |
|                           |  |

Click Choose File to search and select the document, pick a Document type off the drop down menu and click Upload

| elect files          | Upload queue                     | Document Type: | Receipt | - |
|----------------------|----------------------------------|----------------|---------|---|
| Drop zone            | Sample Contractor Payment Receip | ot.docx        |         |   |
| Choose File 1 ipt.do | Queue progress                   |                |         |   |
|                      | Upload 3                         |                |         |   |

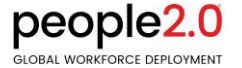

You will see the fill has been added under documents. To remove the file, click on the X in the red box on the left of the document name. To download the document again click the arrow on the right side of the Type.

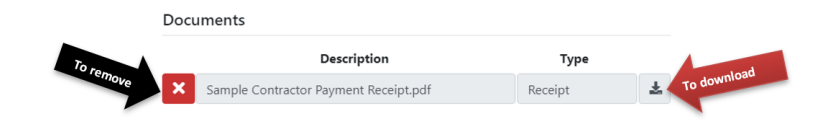

#### Add a Note

You can add a note for the person who is approving the hours to see.

| Timesheet Notes                                                                 |                    |
|---------------------------------------------------------------------------------|--------------------|
| You can add a Note here that you would like the person who is approving to see. |                    |
|                                                                                 |                    |
|                                                                                 |                    |
|                                                                                 |                    |
| Upload Document Add Timesheet Add Other Pay / Expenses                          | Save & Submit Save |

#### Submit your hours

Once you have entered all hours for a pay period and are certain everything is correct you must submit the hours to be approved and processed so that you can get paid. Remember to ensure you meet the payroll submission deadline set out by your employer. Once you click **Save and Submit**, you will no longer have access to make changes to the time sheet. If you prefer to just save your work and return later to submit your timesheet, click **Save**.

| Upload Document Add Timesheet Add Other Pay / Expenses longer make any changes Save & |
|---------------------------------------------------------------------------------------|
|---------------------------------------------------------------------------------------|

You will receive a pop up indicating your hours have been submitted successfully. You can print a copy of your submitted timesheet by clicking the Print Timesheet button.

| Submitted:         Mon         Tue         Wed         Thu         Fri         Sat         Sun         Hours           C         REGULAR WAGES \$14.00/hr         Job / Company PO         Ending         09/02         09/04         09/05         09/07         09/07         09/08         Reg         OT           C         REGULAR WAGES \$14.00/hr         V         0         0         0         0         0         0         40         0         40         0         40         0         40         0         40         0         40         0         40         0         40         0         40         0         40         0         40         0         40         0         40         0         40         0         40         0         40         0         40         0         40         0         40         0         40         0         40         0         40         0         40         0         40         0         40         0         40         0         40         0         40         0         40         0         40         0         40         0         40         0         40         0 <t< th=""><th>Submitted:         Mon         Tue         Wed         Thu         Fri         Sat         Sun         Hours           0 port         09/0         09/02         09/04         09/05         09/05         09/07         09/07         09/08         Reg         OT           REGULAR WAGES \$14.00/hr         0         09/08         8         8         8         8         0         0         40         0           REGULAR WAGES \$14.00/hr         Specialty Project         09/08         0         0         0         0         4         0         4         0           REGULAR WAGES \$14.00/hr         Specialty Project         09/08         0         0         0         0         4         0         44         0           REGULAR WAGES \$14.00/hr         Specialty Project         09/08         0         0         0         0         4         0         44         0           Regular State         State         8         8         8         8         8         4         0         44         0           Coursenses         State         State         10b / Company PO         Imount         Imount         Imount         Imount         Imount         <td< th=""><th>Non Tue Wed Tue Wed Tue Fri Sat Sun Heurs   Description Job / Company PO Ending 09/02 09/02 09/04 09/05 09/07 09/08 0 0</th><th></th><th></th><th>Pay Perio</th><th></th><th>sfully</th><th></th><th></th><th></th><th></th><th></th><th></th><th>**</th><th>Back To</th><th>Orders</th></td<></th></t<> | Submitted:         Mon         Tue         Wed         Thu         Fri         Sat         Sun         Hours           0 port         09/0         09/02         09/04         09/05         09/05         09/07         09/07         09/08         Reg         OT           REGULAR WAGES \$14.00/hr         0         09/08         8         8         8         8         0         0         40         0           REGULAR WAGES \$14.00/hr         Specialty Project         09/08         0         0         0         0         4         0         4         0           REGULAR WAGES \$14.00/hr         Specialty Project         09/08         0         0         0         0         4         0         44         0           REGULAR WAGES \$14.00/hr         Specialty Project         09/08         0         0         0         0         4         0         44         0           Regular State         State         8         8         8         8         8         4         0         44         0           Coursenses         State         State         10b / Company PO         Imount         Imount         Imount         Imount         Imount <td< th=""><th>Non Tue Wed Tue Wed Tue Fri Sat Sun Heurs   Description Job / Company PO Ending 09/02 09/02 09/04 09/05 09/07 09/08 0 0</th><th></th><th></th><th>Pay Perio</th><th></th><th>sfully</th><th></th><th></th><th></th><th></th><th></th><th></th><th>**</th><th>Back To</th><th>Orders</th></td<>                                                                                                    | Non Tue Wed Tue Wed Tue Fri Sat Sun Heurs   Description Job / Company PO Ending 09/02 09/02 09/04 09/05 09/07 09/08 0 0                                                                                                    |            |                                                                                            | Pay Perio                                  |                                  | sfully            |       |       |        |       |       |       | **    | Back To | Orders      |
|----------------------------------------------------------------------------------------------------|----------------------------------------------------------------------------------------------------|----------------------------------------------------------------------------------------------------|------------|--------------------------------------------------------------------------------------------|--------------------------------------------|----------------------------------|-------------------|-------|-------|--------|-------|-------|-------|-------|---------|-------------|
| Description         Job / Company PO         Ending         09/02         09/03         09/04         09/05         09/06         09/07         09/08         Reg         OT             REGULAR WAGES \$14.00/hr           09/08         8         8         8         8         0         0         40         0             REGULAR WAGES \$14.00/hr         Specialty Project           09/08         0         0         0         0         4         0         44         0             REGULAR WAGES \$14.00/hr          Specialty Project           09/08         0         0         0         0         4         0         44         0             B         8         8         8         8         4         0         44         0             Description         Job / Company PO                                                                                                    | Description         Job / Company PO         Ending         09/02         09/04         09/05         09/06         09/07         09/08         Reg         OT                                                                                                    | Description         Job / Company PO         Ending         09/02         09/04         09/05         09/07         09/07         09/08         Reg         OT                                                                                                    |            |                                                                                            | submitte                                   |                                  |                   | Mon   | Tue   | Wed    | Thu   | Fri   | Sat   | Sun   | Но      | ours        |
| Image: Constrained on the second on the second on the s                                                                                                    | Image: Contractor Payment Receipt.pdf       Receipt       Image: Contractor Payment Receipt.pdf       Receipt       Image: Contractor Payment Payment P                                                                                                    | Image: Proper state of the second of the second           |            | Description                                                                                | Job / Compar                               | ту РО                            | Ending            | 09/02 | 09/03 | 09/04  | 09/05 | 09/06 | 09/07 | 09/08 | Reg     | от          |
| REGULAR WAGES \$14.00/hr Specialty Project 09/08 0 0 0 0 0 4 0 4 0   8 8 8 8 8 8 8 8 4 0 44 0                                                                                                    | REGULAR WAGES \$14.00/hr Specialty Project 09/08 0 0 0 0 4 0 4 0   8 8 8 8 8 8 4 0 44 0   ther Pay / Expenses   Description   Job / Company PO   Comments   Sample Contractor Payment Receipt.pdf   Receipt   Sample Contractor Payment Receipt.pdf   You can add a Note here that you would like the person who is approving to see.                                                                                                    | REGULAR WAGES \$14.00/hr Specialty Project 09/08 0 0 0 0 0 4 0 4 0 4 0 4 0 4 0 4 0 4 0                                                                                                    | ୍          | REGULAR WAGES \$14.00/hr                                                                   |                                            | ø                                | 09/08             | 8     | 8     | 8      | 8     | 8     | 0     | 0     | 40      | 0           |
| 8     8     8     8     8     4     0     44     0       ther Pay / Expenses       Job / Company PO     Amount       © EXPENSES       Occurrents       Description     Type       Sample Contractor Payment Receipt.pdf                                                                                                    | 8 8 8 8 8 4 0 44 0   there Pay / Expenses   Job / Company PO   Amount   Cocuments   Sample Contractor Payment Receipt.pdf   Receipt   You can add a Note here that you would like the person who is approving to see.                                                                                                    | 8 8 8 8 4 0 44 0                                                                                                    | ¢          | REGULAR WAGES \$14.00/hr                                                                   | Specialty Project                          | ø                                | 09/08             | 0     | 0     | 0      | 0     | 0     | 4     | 0     | 4       | 0           |
| Description     Job / Company PO     Amount       C     EXPENSES     Image: Company PO     Amount       Inocuments     Image: Company PO     Image: Company PO     Image: Company PO       Sample Contractor Payment Receipt.pdf     Receipt     Image: Company PO     Image: Company PO                                                                                                    | Description Job / Company PO   C EXPENSES Image: Company PO   C EXPENSES Image: Company PO   C EXP                                                                                                    | Description Job / Company PO   Comments   Description   Type   Sample Contractor Payment Receipt.pdf   Receipt   You can add a Note here that you would like the person who is approving to see.                                                                                                    |            |                                                                                            |                                            |                                  |                   | 8     | 8     | 8      | 8     | 8     | 4     | 0     | 44      | 0           |
| Sample Contractor Payment Receipt.pdf Receipt                                                                                                    | Description     Type       Sample Contractor Payment Receipt.pdf     Receipt       mesheet Notes     ucan add a Note here that you would like the person who is approving to see.                                                                                                    | Description     Type       Sample Contractor Payment Receipt.pdf     Receipt       mesheet Notes     and a Note here that you would like the person who is approving to see.                                                                                                    |            | Descripti                                                                                  | on                                         |                                  |                   |       | / doL | Compar | чу РО |       |       |       |         | Amount<br>0 |
| Sample Contractor Payment Receipt.pdf Receipt                                                                                                    | Sample Contractor Payment Receipt.pdf Receipt Receipt Market Notes                                                                                                    | Vescription     type       Sample Contractor Payment Receipt.pdf     Receipt       mesheet Notes                                                                                                    |            | EN LISES                                                                                   |                                            |                                  |                   |       |       |        |       |       |       |       |         |             |
| Sample Contractor Vayment Receipt.pdf Receipt                                                                                                    | Sample Contractor Vayment Receipt.pdf Receipt Receipt | Sample Contractor Payment Receipt.pdf Receipt Receipt | loc        | uments                                                                                     |                                            |                                  |                   |       |       |        |       |       |       |       |         |             |
| mesheet Notes                                                                                                    | You can add a Note here that you would like the person who is approving to see.                                                                                                    | You can add a Note here that you would like the person who is approving to see.                                                                                                    |            | uments Descripti Sample Contractor Payment R                                               | <b>on</b><br>eceipt.pdf                    | Tyl                              | pe                | ¥     |       |        |       |       |       |       |         |             |
|                                                                                                    |                                                                                                    |                                                                                                    | ime<br>You | Juments Descripti Sample Contractor Payment R Sesheet Notes Can add a Note here that you w | on<br>eceipt.pdf<br>ould like the person w | Tyr<br>Receipt<br>ho is approvir | se<br>ing to see. | *     |       |        |       |       |       |       |         |             |

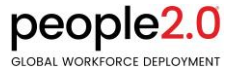

## **History**

A History of all your Timesheets submitted will be available for you to view or print at any time. Click on History and enter search dates to find the timesheets you'd like to view

| Hilltop Staffing                 |                        |                         |                   |        |                     |                     |                  |                  |                  |                     |                     |           |            |
|----------------------------------|------------------------|-------------------------|-------------------|--------|---------------------|---------------------|------------------|------------------|------------------|---------------------|---------------------|-----------|------------|
| A Home                           | Start Date: 8/23/2019  | End Da                  | ate: 9/23/201     | 9      |                     | . E                 | 3                |                  |                  |                     |                     |           |            |
| Account Settings                 |                        | ian Ondan Diala         |                   |        |                     |                     |                  |                  |                  |                     |                     |           |            |
| <ol> <li>Contact Info</li> </ol> |                        | tion - Order Pick       | er                |        |                     |                     |                  |                  |                  |                     |                     |           |            |
| B Password Change                | Pay Period: 09/02/2019 | - 09/08/2019            |                   |        |                     |                     |                  |                  |                  |                     |                     |           |            |
| Previous Experience              | Description            | Job / Con               | Job / Company PO  |        | <b>Mon</b><br>09/02 | <b>Tue</b><br>09/03 | <b>Wed</b> 09/04 | <b>Thu</b> 09/05 | <b>Fri</b> 09/06 | <b>Sat</b><br>09/07 | <b>Sun</b><br>09/08 | Ho<br>Reg | ours<br>OT |
| 💄 Skills                         | REGULAR WAGES \$14.0   | 00/hr                   |                   | 09/08  | 8                   | 8                   | 8                | 8                | 8                | 0                   | 0                   | 40        | 0          |
|                                  | REGULAR WAGES \$14.0   | 00/hr Specialty Project | Specialty Project |        | 0                   | 0                   | 0                | 0                | 0                | 4                   | 0                   | 4         | 0          |
| 🛱 onTIMEedge 🕨                   |                        |                         |                   |        | 8                   | 8                   | 8                | 8                | 8                | 4                   | 0                   | 44        | 0          |
| Update Timesheet                 | Other Pay / Expense    | es                      |                   |        |                     |                     |                  |                  |                  |                     |                     |           |            |
| Attachments                      | Description            | Job / Company PO        | Amount            |        |                     |                     |                  |                  |                  |                     |                     |           |            |
| C History                        | EXPENSES               |                         | 0                 |        |                     |                     |                  |                  |                  |                     |                     |           |            |
|                                  | Pay Period: 09/09/2019 | - 09/15/2019            |                   |        |                     |                     |                  |                  |                  |                     |                     |           |            |
|                                  |                        |                         |                   |        | Mon                 | Tue                 | Wed              | Thu              | Fri              | Sat                 | Sun                 | Ho        | ours       |
|                                  | Description            | Job / Con               | ipany PO          | Ending | 09/09               | 09/10               | 09/11            | 09/12            | 09/13            | 09/14               | 09/15               | Reg       | от         |
|                                  | REGULAR WAGES \$14.0   | 00/hr                   |                   | 09/15  | 0                   | 0                   | 0                | 0                | 0                | 0                   | 0                   | 0         | 0          |

You can print a copy of the History you have viewed by clicking the Print Icon at the top of the page

| 3/2019                        |                     |       | Em  | ployee l | Portal |     |     |       |       |    |     |
|-------------------------------|---------------------|-------|-----|----------|--------|-----|-----|-------|-------|----|-----|
| Start Date: 9/2/2019          | End Date: 9/8/2019  |       |     |          |        |     |     |       |       |    |     |
| AAAAA Distribution            | - Order Picker      |       |     |          |        |     |     |       |       |    |     |
| Pay Period: 09/02/2019 - 09/0 | 08/2019             |       |     |          |        |     |     |       |       |    |     |
| Providentian                  | lab (Carrow BD      | Week  | Mon | Tue      | Wed    | Thu | Fri | Sat   | Sun   | Ho | urs |
| REGULAR WAGES \$14.00/hr      | Job / Company PO    | 09/08 | 8   | 8        | 8      | 8   | 8   | 09/07 | 09/08 | 40 | 0   |
| REGULAR WAGES \$14.00/hr      | Specialty Project   | 09/08 | 0   | 0        | 0      | 0   | 0   | 4     | 0     | 4  | 0   |
|                               |                     |       | 8   | 8        | 8      | 8   | 8   | 4     | 0     | 44 | 0   |
| Other Pay / Expenses          |                     |       |     |          |        |     |     |       |       |    |     |
| Description Job               | / Company PO Amount |       |     |          |        |     |     |       |       |    |     |
|                               |                     |       |     |          |        |     |     |       |       |    |     |

Once you are done using onTiMEedge, click Logout in the top right corner of your screen.

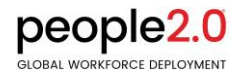